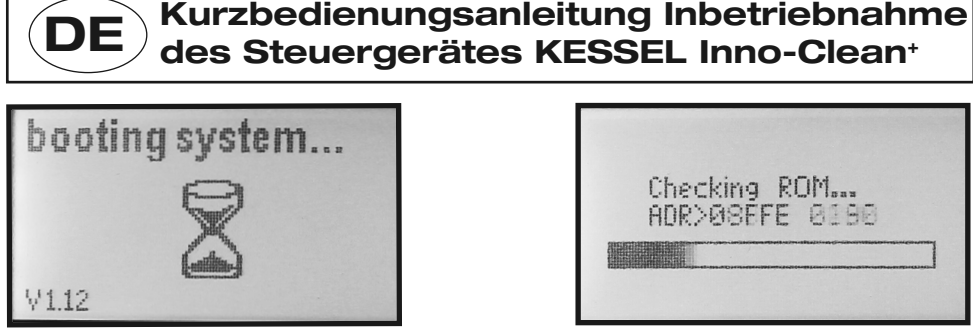

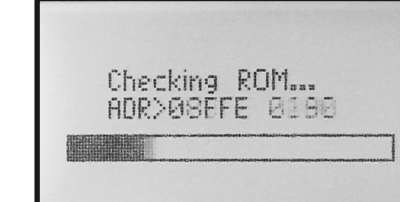

Date/Heure

3.12.2000

Dimensions nominale

2012/07

010-416

Date

Heure

3. Datum / Uhrzeit: Programmierung der Ein-

stellung über die Richtungstasten 🛆 🔽

und Bestätigung jeder Einstellung mit

PTE8

PTE10

PTE12

PTE14 PTE16

5. Nenngröße: Drücken der 🔤 - Taste und

Auswahl der Gewünschten Nenngröße mit

Richtungstaste 🛆 🔽 Bestätigung über

00:10:01

1. Nach dem erstmaligen Einstecken des Netzsteckers an das Stromnetz, lädt das Steuergerät aus dem Speicher einen vorgegebenen Programmablauf zur Initialisierung. Vier Informationseinheiten müssen manuell hinterlegt werden, um die Betriebsbereitschaft herzustellen.

5月6日開

ΨG

oĸ -Taste

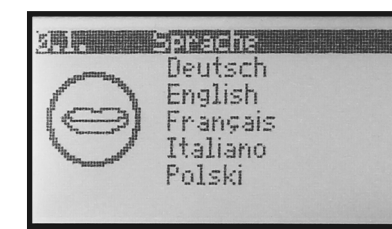

2. Sprachauswahl: 2 malige Betätigung der <sup>™</sup> Taste, Drücken der Richtungstaste △ ♡ bis gewünschte Sprache dunkel hinterlegt ist und Bestätigung mit

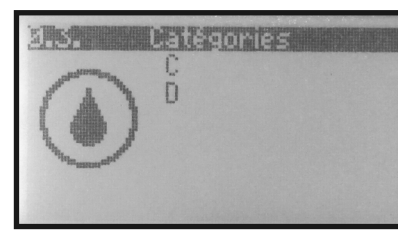

4. Reinigungsklasse: Drücken der 🛛 🚾 -Taste, Auswahl zwischen Klasse C oder D über Richtungstasten 🛆 🔽 und Bestätigung mit 💌

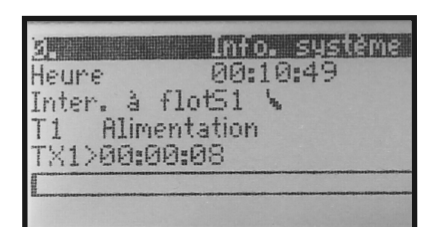

6. Die Initialisierung ist beendet, das System lädt nun die erforderlichen (IK) KESSEL Systemeinstellungen und ist damit betriebsbereit. Es sind keine weiteren Einstellungen erforderlich.

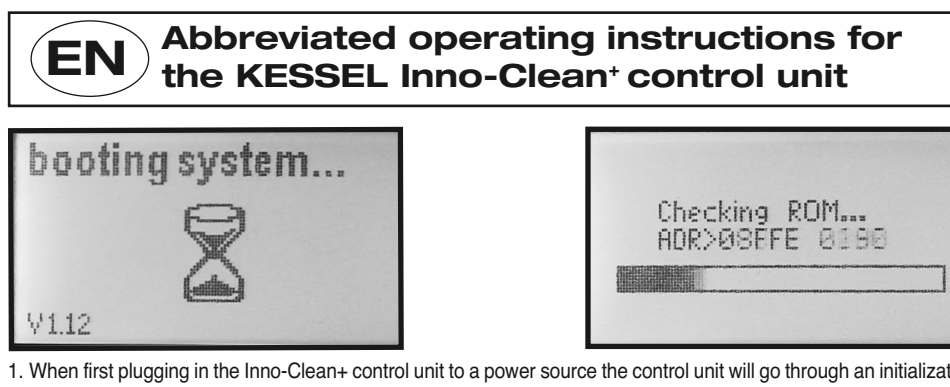

zation process which will require the operator to enter 4 desired settings

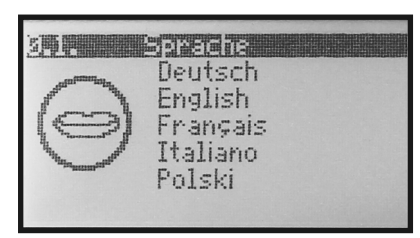

2. Choice of language: press the m button twice and then press the down arrow  $\Box$   $\bigtriangledown$  until the desired language is highlited. Now press the  $\bowtie$  button which saves the

| Checking ROM<br>ADR>ØSEFE 0190                  |
|-------------------------------------------------|
| e the control unit will go through an initializ |

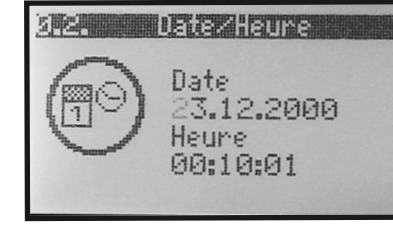

3. Date / time: enter the current date and time by using the up and down arrows  $\bigtriangleup$  $\bigtriangledown$  and save the setting by pressing the

oк button.

Instruction pour la Programmation du FR **Gestionnaire KESSEL Inno-Clean**<sup>+</sup>

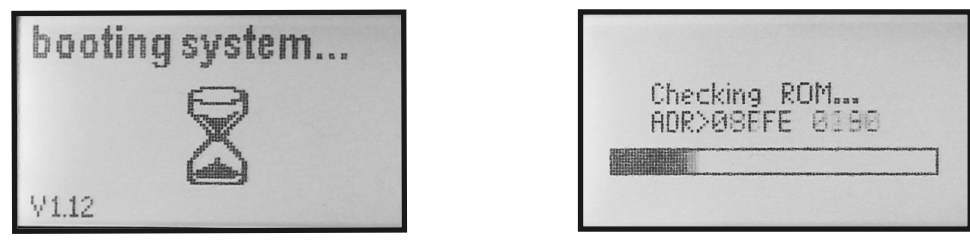

1. Lors du 1er raccordement électrique, le système s'initialise durant quelques secondes, puis le rétro-éclairage s'éteint et l'afficheur laisse apparaitre le menu suivant.

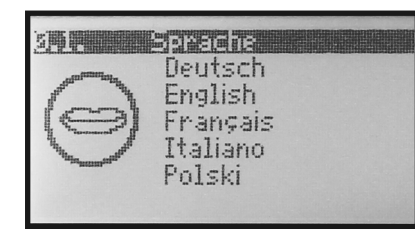

2. Appuyer 2 fois sur 💽 , sélectionner la langue avec les touches △ et 🟹; valider par 🔤

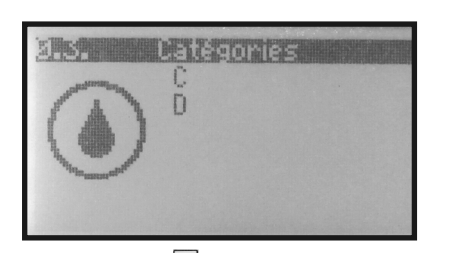

4. Appuyer sur 💌 , sélectionner la classe de traitement (pour la France, sauf indication contraire, classe C) avec les touches 🛆 et 🖂 ; valider par 🗔

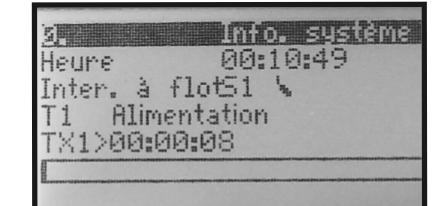

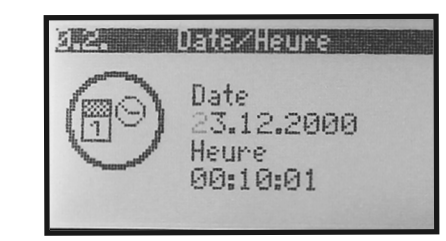

3. Programmer ensuite la date et l'heure avec les touches  $\triangle$  et  $\bigtriangledown$  ; valider chaque chiffre par or

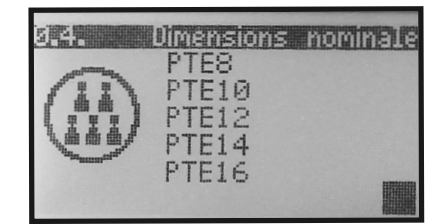

5. Appuyer sur 💌, sélectionner la taille nominale avec les touches  $\triangle$  et  $\bigtriangledown$ ; valider par or (par exemple, pour 4 équivalent habitants, PTE 4)

6. La programmation est terminée, après une courte séquence de chargement des paramètres, le système démarre automatiquement et le compresseur se met en marche.

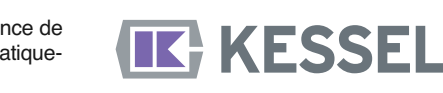

Skrócona instrukcja uruchomienia urządzenia PL sterowniczego KESSEL Inno-Clean+ booting system... Checking ROM .... ADR>08EFE 0198 V1.12 1. Po pierwszym podłączeniu wtyczki do gniazda sieciowego urządzenie sterownicze ładuje z pamięci program mający na celu inicjalizację. Cztery jednostki informacji muszą zostać wprowadzone ręcznie, aby urządzenie znalazło się w trybie gotowości do działania.

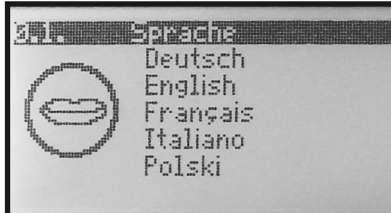

2. Wybór języka: 2-krotne wciśnięcie przycisku 📧 Wciskać przycisk kierunku 🛆 🔽 do momentu, gdy żądany język będzie miał ciemne tło a

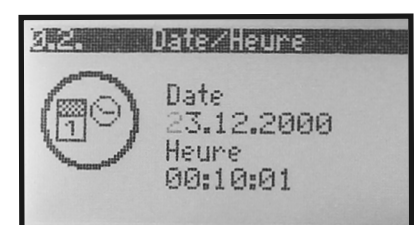

3. Data / godzina : Programowanie ustawień za pomocą przycisków kierunku oraz potwierdzenie każdego ustawie-

## nia za pomocą 🗔

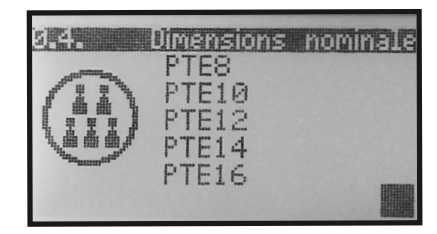

5. Wielkość nominalna: Wcisnąć przycisk i wybrać żądaną wielkość nominalną za pomocą przycisku kierunku 🛆 🔽 Potwierdzenie za pomocą przycisk

2012/07

010-416

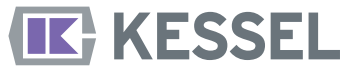

następnie potwierdzić za pomocą 🔤

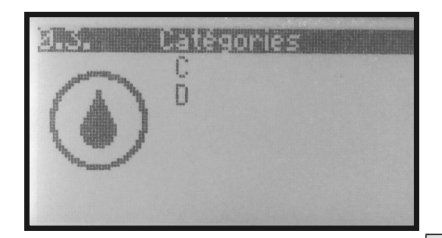

4. Klasa oczyszczania: Wcisnąć przycisk 🚾 , wybór między klasami C i D za pomocą przycisków kierunków 🛆 🔽 i potwierdzenie za pomocą przycisku ok

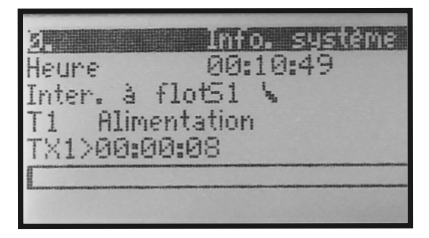

6. Inicjalizacja jest zakończona, system ładuje teraz konieczne ustawienia systemowe i jest tym samym gotowy do działania. Nie są wymagane żadne inne ustawienia.

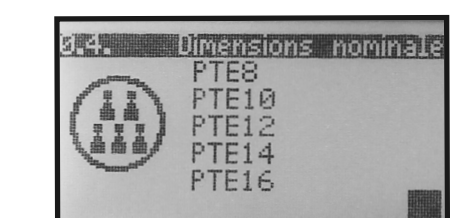

choose the desired Inno-Clean size and save the setting by pressing the or button.

> 2012/07 010-416

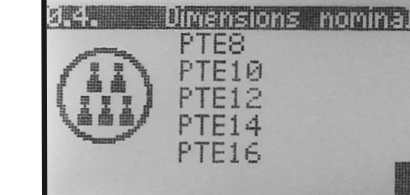

5. Inno-Clean size: Press the or button, now

| 28<br>Heure | 00:10:49  |
|-------------|-----------|
| Inter. à    | flot51 \  |
| T1 Alir     | nentation |
| 1×1>00:     | 00:08     |

6. The initialization process is now complete. The control unit will automatically load the required settings and is now fully operational.

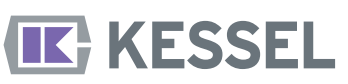

desired language.

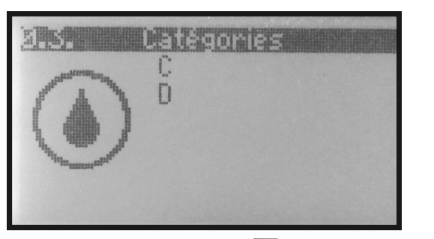

4. Treatment class: Press the or button, now choose either the treatment class C or D by using the up and down arrows  $\bigtriangleup$   $\bigtriangledown$ . Save the desired setting by pressing the  $\begin{subarray}{c} \end{subarray} \end{subarray}$  button again.

| Info. système |
|---------------|
| 00:10:49      |
| à flotS1 💊    |
| imentation    |
| ):00:08       |
|               |
|               |

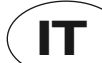

## Guida breve per la messa in funzione della centralina KESSEL Inno-Clean<sup>+</sup>

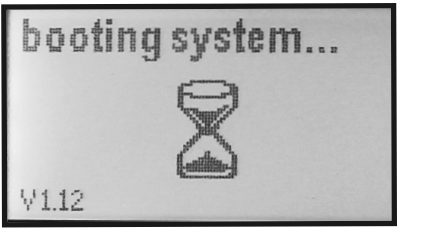

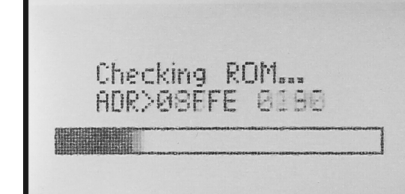

1. Dopo il primo collegamento con la rete elettrica, la centralina avvia dalla memoria un programma di inizializzazione preimpostato. Quattro informazioni devono essere aggiunte manualmente per raggiungere l'operatività.

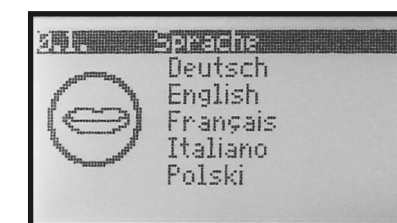

2. Scelta lingua: premere due volte il tasto im poi premere il tasto direzionale △ ▽ per trovare la lingua desiderata. Premere m per confermare.

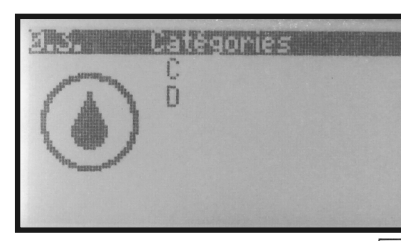

 Classe di depurazione: Premere il tasto Selezionare tramite i tasti Classi C e D e premere osci per confermare.

| 51       | Info. système |
|----------|---------------|
| Heure    | 00:10:49      |
| Inter. à | flotS1 \      |
| T1 Alim  | entation      |
| TX1>00:0 | 30:08         |
|          |               |
|          |               |

6. L'inizializzazione è conclusa, il sistema carica le impostazioni necessarie del sistema e sarà funzionante. Non è necessario fare altre modifiche.

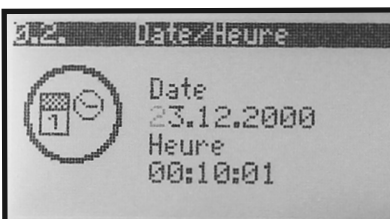

3. Data / ora: la programmazione delle impostazioni avviene tramite i tasti △ ▽ direzionali e la successiva conferma premendo ∞

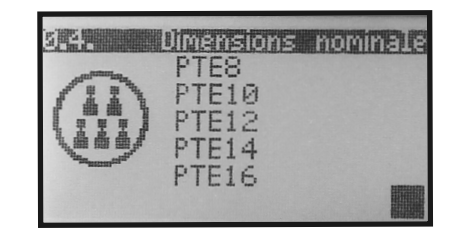

 Dimensione nominale: Premere il tasto ∞ Selezionare tramite i tasti △ ♥ direzionali la dimensione nominale desiderata e premere ∞ per confermare.

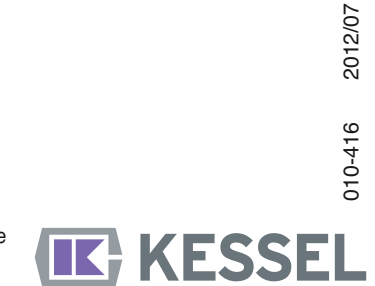

NL Handleiding voor bediening schakelunit KESSEL Inno-Clean+

| booting | system |  |
|---------|--------|--|
|         | Ş      |  |
|         | 4      |  |
| V1.12   |        |  |

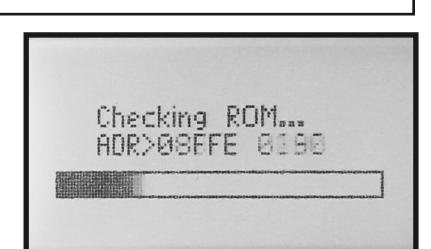

1. Nadat voor de eerste keer de schakelunit wordt aangesloten op het stroomnet, zal deze de vooraf ingeprogrammeerde instellingen ter controle nalopen. De volgende vier instellingen moeten vervolgens handmatig ingevoerd worden:

神理

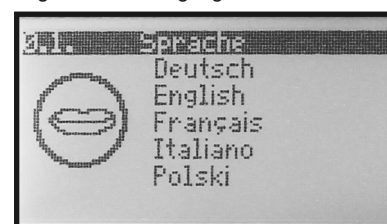

2. Taalkeuze: Druk 2 keer op de ev-toets, druk op de pijltoets a v totdat de gewenste taal donker is en bevestig uw keuze met ev

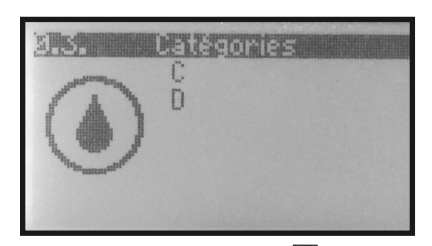

4. Reinigingsklasse: Druk op men maak uw keuze uit Klasse C of D met de pijltoets △ ▽ en bevestig uw keuze met m

| Heure | 2    | 6     | 30:1 | 0:4        | 9 |
|-------|------|-------|------|------------|---|
| Inter | Б    | flot  | 51   | <b>i</b> . |   |
| T1    | Alim | entat | tion |            |   |
| TX1>  | 00:0 | 30:08 | 3    |            |   |

3. Datum/tijd: Met de pijltoets △ ▽ de instellingen selecteren en bevestigen met

Date

Heure

Date/Heure

23.12.2000

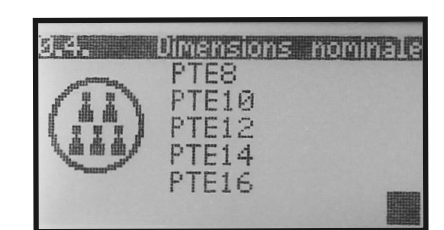

5. Normgrootte: Druk op we en maak uw kies uit de betreffende normgrootte van uw systeem met de pijltoets en bevestig uw keuze met we

 De instellingen zijn hiermee volledig, de schakelunit zal nu de overige fabrieksinstellingen ter controle nalopen en is nadien gebruiksklaar. Verdere wijzigingen zijn niet nodig.

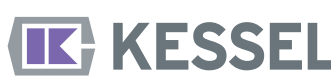